# Migration to OPENJDK 12

Download openjdk 12 and unzip it in the java folder in your system. Set the environment variables in your system. Download the latest eclipse, June 2019 release and Tomcat 9.x

## Install Server (as per requirement)

• apache-tomcat-9.0.16

#### Note: Set the environment variables to OpenJDK 12. Add the jar files to Tomcat folder as well.

Make sure that eclipse and Tomcat are running on java 12 version. Change the compling option in the eclipse to jdk12, and execution environment too using jdk12.

# **Removed from OpenJDK11**

EE modules are deprecated in JDK 9 and removed in 11 and following are the replacements:

- java.xml.ws (JAX-WS) incl. jdk.xml.ws: wsgen, wsimport -> com.sun.xml.ws (by Sun/Oracle, *Eclipse Distribution License v. 1.0*)
- java.xml.bind (JAXB) incl. jdk.xml.bind : Schemagen -> com.sun.xml.bind:jaxb-impl + jaxbapi (by Sun/Oracle, CDDL)
- java.activation (JAF) -> com.sun.activation:javax.activation + avax.activation:javax.activationapi: ((by Sun/Oracle, CDDL)
- java.xml.ws.annotation (Common Annotations) -> javax.annotation + javax.annotation-api (by Glasfish, *CDDL*)
- java.transaction (JTA) -> 'org.glassfish:javax.transaction' (*CCDL*) + javax.transaction-api
- java.corba (CORBA) incl tools -> no replacement
- java.se.ee (all APIs from above)
- Geronimo-jpa\_spec jar

Add external jar files **Project<Properties<Build Path** then under **Libraries** click **Add External Jars** add following jar files.

- javax.xml.soap
  - o jakarta.activation-api-1.2.1.jar
  - o jakarta.xml.bind-api-2.3.2.jar
  - o jakarta.xml.soap-api-1.4.1.jar
  - o mimepull-1.9.11.jar
  - o saaj-api-1.3.5.jar
  - o saaj-impl-1.5.1.jar
  - o stax-ex-1.8.1.jar
- javax.xml.bind
  - o javax.activation-api-1.2.0.jar
  - o jaxb-api-2.3.0.jar
  - o jaxb-core-2.3.0.jar
  - o jaxb-impl-2.3.0-b170127.1453.jar
- javax.jws
  - o javax.activation-api-1.2.0.jar

- o javax.annotation-api-1.3.2.jar
- o javax.jws-3.1.2.2.jar
- o javax.xml.soap-api-1.4.0.jar
- o jaxb-api-2.3.1.jar
- o jaxws-api-2.3.1.jar

Note: If still exception persist, like noclassdeffounderror or javax.xml.soap.SOAPException etc. then Add required jar files to WEB-INF/lib

# For Gradle Project

Step 1:

Upgrade Eclipse photon current version to 4.10 version.

Step 2:

Install gradle 5.2.0 Set the environment variables in your system.

To upgrade gradle wrapper of eclipse to version 5.2.0, go to command prompt and run command: gradle wrapper --gradle-version 5.2.0

Step 3:

Click on Window<Preferences<Java<Complier. Set the values according to below given picture:

Click on Window<Preferences<Java<Installed JREs. Add jdk12 in the table.

Click on **Window<Preferences<Java<Installed JREs<Execution Environment**. Select JAVASE-12 under the heading <u>Execution Environment</u> and select the checkbox JDK 12 under heading <u>Compatible JREs</u>.

Click on Window<Preferences<Servers<Runtime Environment. Add servers as per requirement.

Click on Apply and Close.

| type filter text       Compiler         > General       Configure Project Specific Setti         > Ant       Gradle         > Help       JDK Compliance         > Install/Update       12         > Java       Use default compliance settings         Code Coverage       Code Coverage         > Code Style       Enable preview features         > Debug       Installed JREs         JUnit       Properties Files Editor         > Java EE       Source compatibility:         JSON       Language Servers         Model Editor       Add variable attributes to generated class files (used by the debugger)         Add source file name to generated class files (used by the debugger)         > Model Editor         > Mylyn         > Oomph         > Domph                                                                                                    | Preferences                                                                                                    | — 🗆 X                                                                                                    |
|----------------------------------------------------------------------------------------------------|----------------------------------------------------------------------------------------------------|----------------------------------------------------------------------------------------------------|
| > General       ▲         > Ant       Configure Project Specific Setti         Gradle       JDK Compliance         > Help       12         > Install/Update       Use 'release' option         > Java       Use default compliance settings         > Appearance       Build Path         Code Coverage       Preview features with severity level:       Warning         Code Style       Generated .class files compatibility:       12         > Debug       Source compatibility:       12         Source compatibility:       12       Disallow identifiers called 'assert':       Error         Disallow identifiers called 'enum':       Error       Disallow identifiers called 'enum':       Error         > Java Script       JSON       Add variable attributes to generated class files (used by the debugger)       Add osurce file name to generated class files (used by the debugger)         > Moven       Model Editor       Preserve unused (never read) local variables         > Mylyn       Inline finally blocks (larger class files, but improved performance)       Store information about method parameters (usable via reflection) | type filter text                                                                                                    | ← ▼ ⇒ ▼                                                                                                    |
| <ul> <li>Compiler</li> <li>Debug</li> <li>Editor</li> <li>Installed JREs</li> <li>JUnit</li> <li>Properties Files Editor</li> <li>Java EE</li> <li>Java Script</li> <li>JSON</li> <li>Language Servers</li> <li>Maven</li> <li>Model Editor</li> <li>Mylyn</li> <li>Oomph</li> <li>Disallow identifier and to generated class files (used by the debugger)</li> <li>Source tile name to generated class files (used by the debugger)</li> <li>Add source file name to generated class files (used by the debugger)</li> <li>Add source file name to generated class files (used by the debugger)</li> <li>Source tile name to generated class files (used by the debugger)</li> <li>Source file name to generated class files (used by the debugger)</li> <li>Source file name to generated class files (used by the debugger)</li> <li>Store information about method parameters (usable via reflection)</li> </ul>                                                                                                    | <ul> <li>&gt; General</li> <li>&gt; Ant</li> <li>Gradle</li> <li>&gt; Help</li> <li>&gt; Install/Update</li> <li>&gt; Java</li> <li>&gt; Appearance</li> <li>&gt; Build Path</li> <li>Code Coverage</li> <li>&gt; Code Style</li> </ul> | Configure Project Specific Settings<br>12 ~<br>ity level: Warning ~                                                                                                    |
| <ul> <li>JavaScript</li> <li>JSON</li> <li>Language Servers</li> <li>Maven</li> <li>Model Editor</li> <li>Mylyn</li> <li>Chassine Generation</li> <li>Add variable attributes to generated class files (used by the debugger)</li> <li>Add source file name to generated class file (used by the debugger)</li> <li>Add source file name to generated class file (used by the debugger)</li> <li>Add source file name to generated class file (used by the debugger)</li> <li>Add source file name to generated class file (used by the debugger)</li> <li>Difference</li> <li>Mylyn</li> <li>Inline finally blocks (larger class files, but improved performance)</li> <li>Store information about method parameters (usable via reflection)</li> </ul>                                                                                                    | Compiler     Debug     Editor     Installed JREs     JUnit     Properties Files Editor                                                                                                    | 12     ~       12     ~       12     ~       12     ~       12     ~       12     ~       12     ~       12     ~       12     ~       12     ~       12     ~       12     ~       12     ~       12     ~       12     ~       12     ~       12     ~       12     ~       12     ~       12     ~       12     ~       12     ~       12     ~       12     ~       12     ~       12     ~       12     ~       12     ~       12     ~       12     ~       12     ~       12     ~       12     ~       12     ~       12     ~       12     ~       12     ~       12     ~       12     ~       12     ~       12     ~       12     ~       12     ~       12     ~       12 |
| > Run/Debug                                                                                                    | <ul> <li>&gt; JavaScript</li> <li>&gt; JSON</li> <li>&gt; Language Servers</li> <li>&gt; Maven</li> <li>Model Editor</li> <li>&gt; Mylyn</li> <li>&gt; Oomph</li> <li>&gt; Plug-in Development</li> <li>&gt; Run/Debug</li> </ul>       | ated class files (used by the debugger)<br>enerated class files (used by the debugger)<br>ed class file (used by the debugger)<br>cal variables<br>files, but improved performance)<br>d parameters (usable via reflection)                                                                                                    |
| Server Team TextMate Tomcat Validation Restore Defaults Apply                                                                                                    | <ul> <li>&gt; Server</li> <li>&gt; Team</li> <li>&gt; TextMate</li> <li>&gt; Tomcat</li> <li>Validation</li> </ul>                                                                                                    | Restore Defaults Apply                                                                                                    |

#### Step 4:

Click on **Project<Properties<JavaBuildPath** add the required jar files in Classpath and add JRE System Library and link it with jdk12 in Modulepath.

Set the execution environment to jdk12, as shown below.

| Preferences                              |                                                                        |                                                   |               |                   |
|------------------------------------------|------------------------------------------------------------------------|---------------------------------------------------|---------------|-------------------|
| type filter text                         | Installed JREs                                                         |                                                   | •             | ⇔ - ⇔             |
| > General A<br>> Ant<br>Gradle<br>> Help | Add, remove or edit JRE<br>of newly created Java pr<br>Installed JREs: | definitions. By default, the checked J<br>ojects. | RE is added t | to the build path |
| > Install/Update                         | Name                                                                   | Location                                          | Type          | Add               |
| ✓ Java                                   | ⊠ <b>⇒</b> idk-12.0.1 (                                                | C:\Program Files\Java\idk-12.0.1                  | Standard      |                   |
| > Appearance                             | ☐ ➡ idk1.8.0 191                                                       | C:\Program Files\Java\idk1.8.0 1                  | Standard      | Edit              |
| Sode Coverage                            |                                                                        | gg                                                |               | Duplicate         |
| Code Style                               |                                                                        |                                                   |               |                   |
| > Compiler                               |                                                                        |                                                   |               | Remove            |
| > Debug                                  |                                                                        |                                                   | [ [           | Search            |
| > Editor                                 |                                                                        |                                                   | L             |                   |
| > Installed JREs                         |                                                                        |                                                   |               |                   |
| JUnit                                    |                                                                        |                                                   |               |                   |
| Properties Files Editor                  |                                                                        |                                                   |               |                   |
| > Java EE                                |                                                                        |                                                   |               |                   |
| > JavaScript                             |                                                                        |                                                   |               |                   |
| > JSON                                   |                                                                        |                                                   |               |                   |
| > Language Servers                       |                                                                        |                                                   |               |                   |
| Model Editor                             |                                                                        |                                                   |               |                   |
| > Mylyn                                  |                                                                        |                                                   |               |                   |
| > Oomph                                  |                                                                        |                                                   |               |                   |
| > Plug-in Development                    |                                                                        |                                                   |               |                   |
| > Run/Debug                              |                                                                        |                                                   |               |                   |
| > Server                                 |                                                                        |                                                   |               |                   |
| > Team                                   | 4                                                                      |                                                   |               |                   |
| > TextMate                               | <b>`</b>                                                               |                                                   |               |                   |
| > Tomcat                                 |                                                                        |                                                   |               |                   |
| Validation 🗸                             |                                                                        |                                                   |               | Apply             |
| < >                                      |                                                                        |                                                   |               | Арріу             |
| ? 卢 🖌 🔘                                  |                                                                        | Apply ar                                          | nd Close      | Cancel            |

### Click on Apply and Close.

Note: Some code modification has to be carried out in build.gradle to make it compatible with newer version of gradle.

Click on **Project<Properties<Project Facets** set the java version to 12.

| Properties for ELP-BE-EDI         |                                                                         | _              |              | ×      |
|-----------------------------------|-------------------------------------------------------------------------|----------------|--------------|--------|
| type filter text                  | Java Compiler                                                           |                | <b>⇔</b> - d | × •    |
| > Resource<br>Builders            | Enable project specific settings                                        | Configure Worl | kspace Sett  | ings 🔺 |
| Coverage                          | JDK Compliance                                                          |                |              |        |
| Git                               | Use compliance from execution environment 'JavaSE-12' on the 'Java B    | Build Path'    |              |        |
| Java Build Path                   | Compiler compliance level:                                              |                | 12           | $\sim$ |
| > Java Code Style                 |                                                                         |                |              |        |
| V Java Compiler                   | ✓ Userelease option                                                     |                |              |        |
| Annotation Processing<br>Building | Se default compliance settings                                          |                |              |        |
| Errors/Warnings                   | Enable preview features                                                 |                |              |        |
| Javadoc                           | Preview features with severity level:                                   |                | Warning      |        |
| Task Tags                         | Generated .class files compatibility:                                   |                | 12           | $\sim$ |
| > Java Editor                     | concrete and the compact may                                            |                |              | _      |
| Javadoc Location                  | Source compatibility:                                                   |                | 12           | $\sim$ |
| Project Facets                    | Disallow identifiers called 'assert':                                   |                | Error        | $\sim$ |
| Project References                | Disallow identifiers called 'enum':                                     |                | Error        | $\sim$ |
| Refactoring History               | Char Che Connection                                                     |                |              |        |
| Run/Debug Settings                |                                                                         |                |              |        |
| Server                            | Add variable attributes to generated class files (used by the debugger) |                |              |        |
| > Task Repository                 | Add line number attributes to generated class files (used by the debug  | ger)           |              |        |
| lask lags                         | Add source file name to generated class file (used by the debugger)     |                |              |        |
| Tomcat<br>Validation              | Preserve unused (never read) local variables                            |                |              |        |
| WikiText                          | Inline finally blocks (larger class files, but improved performance)    |                |              |        |
|                                   | Store information about method parameters (usable via reflection)       |                |              |        |
|                                   |                                                                         |                |              |        |
|                                   |                                                                         |                |              |        |
|                                   |                                                                         |                |              |        |
|                                   |                                                                         |                |              |        |
|                                   |                                                                         |                |              |        |
|                                   |                                                                         |                |              |        |
|                                   |                                                                         |                |              | ~      |
| (?)                               | Ar                                                                      | oply and Close | Cano         | el     |
| U U                               |                                                                         | in the close   | Carro        |        |

### Errors and Exceptions:

1. If this " com.sun.net.ssl.HttpsURLConnection" is indicating as an error then-

add one jar file named **com.sun.net.ssl.jar** in the build path of ELP-FE

The above bug of eclipse has been solved in the June 2019 release.